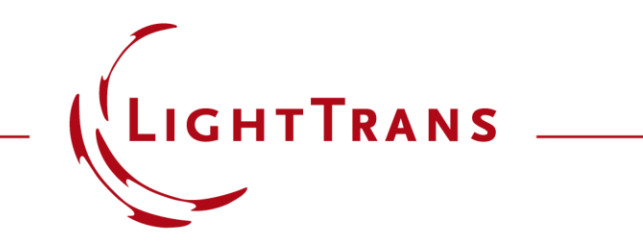

#### **Plug-In Mode Generator**

#### **Abstract**

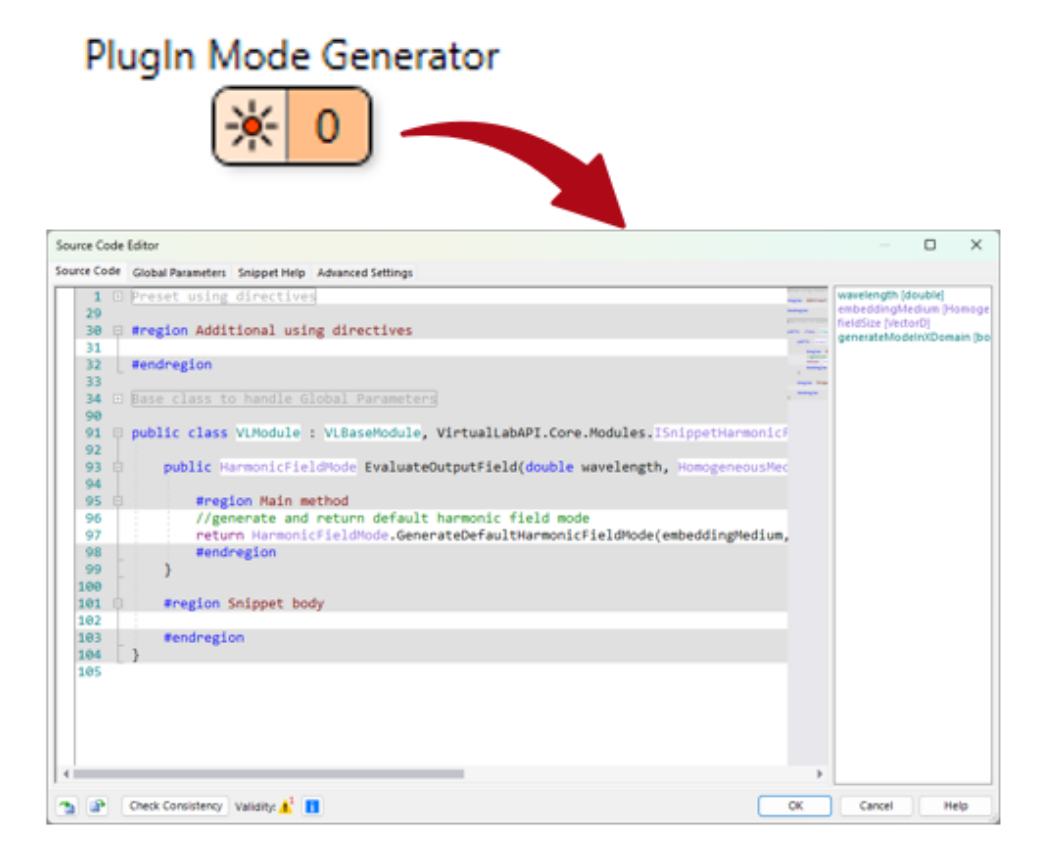

In this tutorial we demonstrate how to program your own customizable source mode in VirtualLab Fusion.

### Where to Find the Component

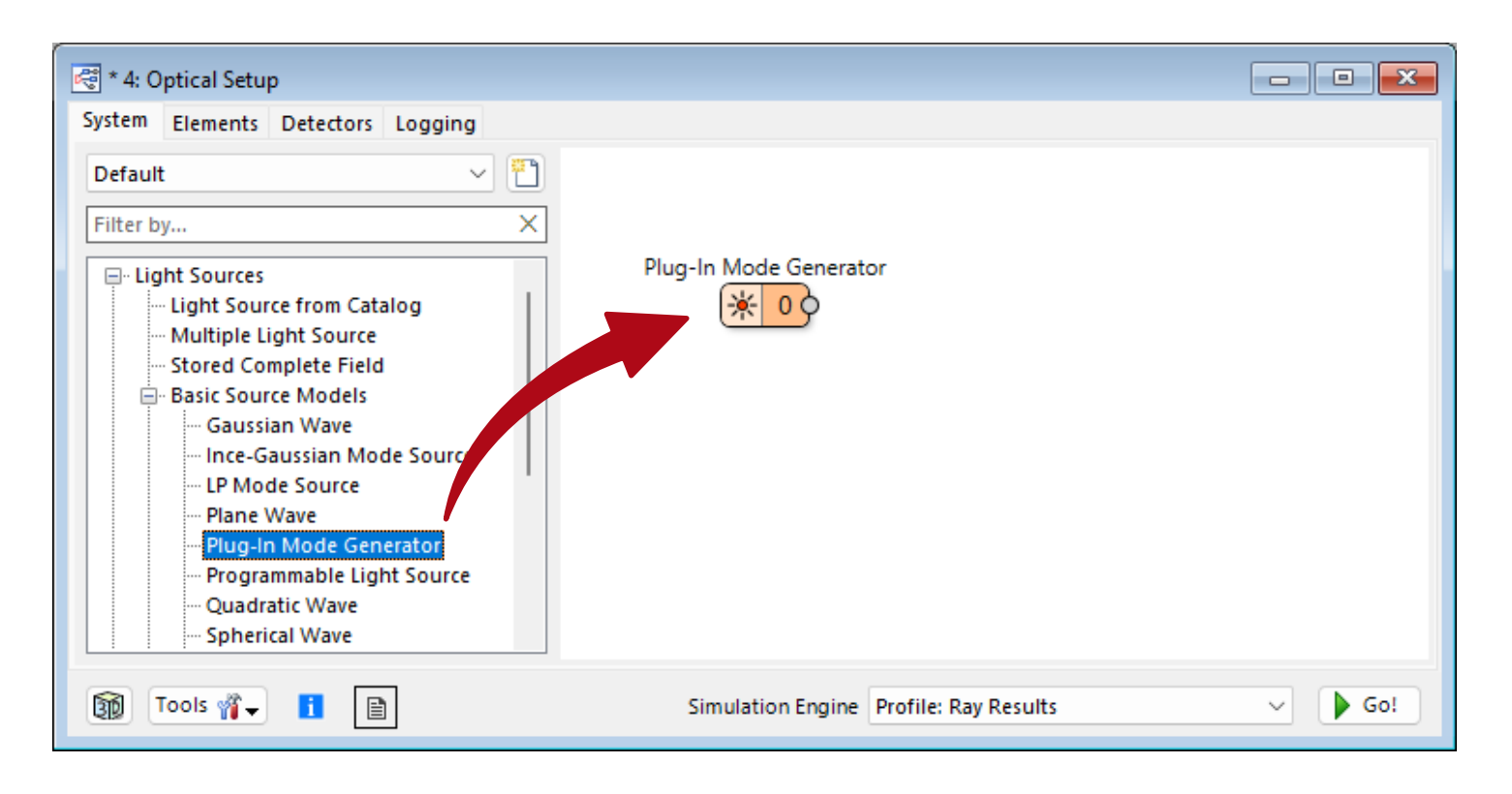

The *Plug-in Mode Generator* can be found under Light Sources/Basic Source Models/Plug-In Mode Generator in *the Optical Setup* document.

#### **Domain and Aperture**

| Edit Plug-In Mode G       | enerator                                                                                                 | × |
|---------------------------|----------------------------------------------------------------------------------------------------|---|
| Coordinate<br>Systems     | General Coordinate System Spatial Distribution Spectrum Medium at Source Plane Air in Homogeneous Medium |   |
| Position /<br>Orientation | Generate Mode in Ox-Domain K-Domain                                                                      |   |
|                           | Shape     Rectangular     Elliptic       Size     1.28 mm     ×     1.28 mm                              |   |
| Parameters                | Relative Edge Width     10 %       Absolute Edge Width     128 μm                                        |   |
|                           |                                                                                                    |   |
|                           |                                                                                                    |   |
|                           |                                                                                                    |   |
|                           |                                                                                                    |   |
|                           | OK Cancel Help                                                                                           |   |

The Plug-in Mode Generator can be defined in xand k-domain. The corresponding aperture will automatically adjust to the correct coordinate units.

## **Coordinate System**

| General Coordinate System Spatial Distribut   Coordinate Define Coordinate System via Algoriti   Coordinate Position Values X   Y Z Orientation Angles   Orientation Definition Type Sequence of   Source Mode Direction Definition   Parameters Fix   Angle / Axis   1 | tion Spectrum  hm User Interface  0 mm 0 mm 0 mm 0 mm (##) Value \$ \$ \$ \$ \$ \$ \$ \$ \$ \$ \$ \$ \$ \$ \$ \$ \$ \$ \$ | The coordinate system of the mode can be free<br>defined. Either you rotate and shift the source<br>similar to a component or you can specify the<br>coordinate system inside the programmable<br>code. This also allows for the creation of tilted<br>sources. |
|----------------------------------------------------------------------------------------------------|----------------------------------------------------------------------------------------------------|----------------------------------------------------------------------------------------------------|
|                                                                                                    | Note: Only the coor                                                                                                    | rdinate system of the                                                                                                    |
|                                                                                                    | source mode is sh                                                                                                    | hifted. The black bar 🖌 💡                                                                                                    |

## **Programming the Source**

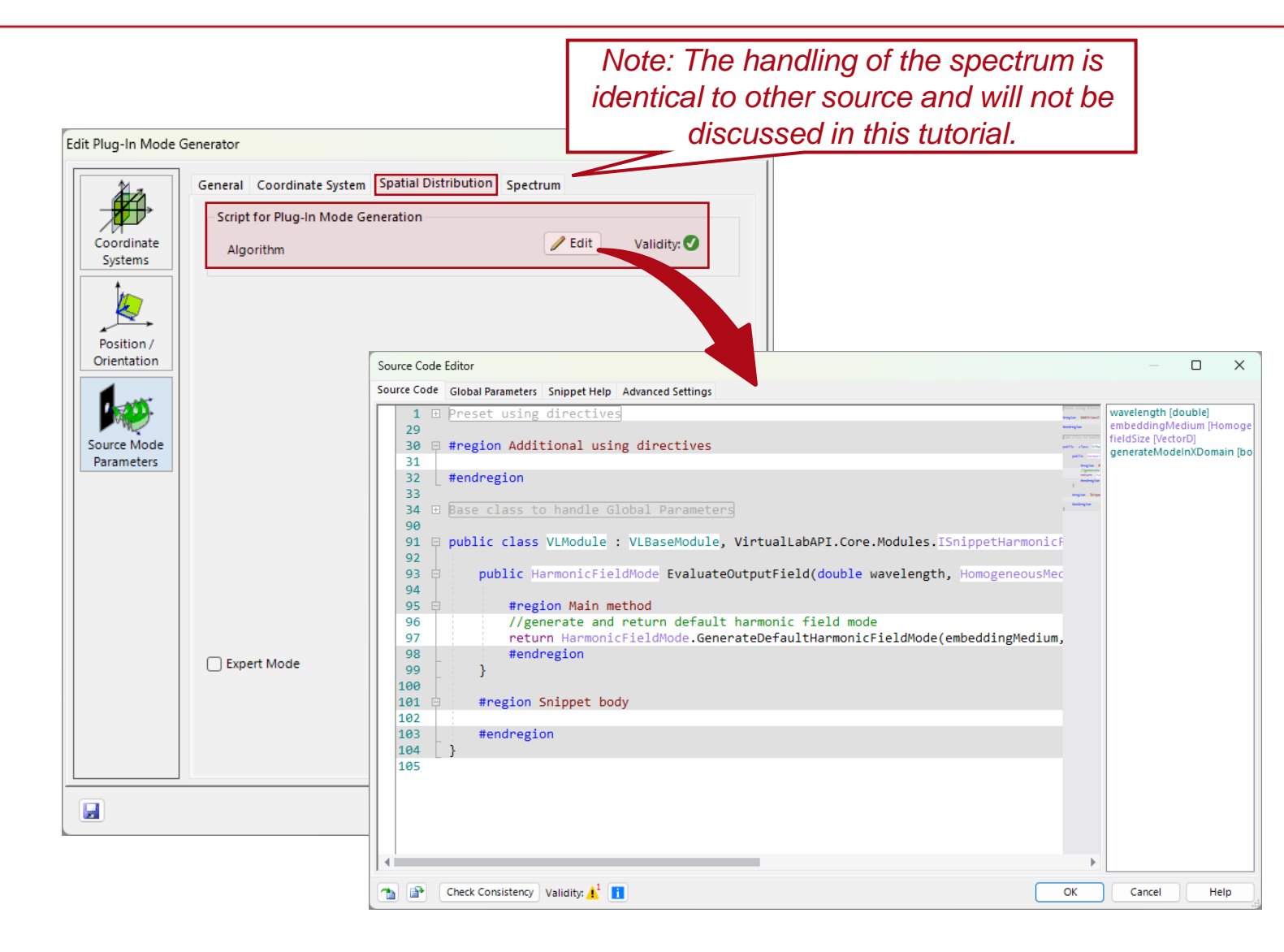

The Spatial Distribution tab (Spectral Distibution tab in case of a k-domain mode) allows access to the programmable snippet that defines the source.

For an in-depth tutorial on how to operate with VirtualLab Fusion snippets please follow this link:

On the following pages we would like to discuss to examples.

# **Example: Plane Wave with Hole**

#### **Example: Plane Wave with Hole**

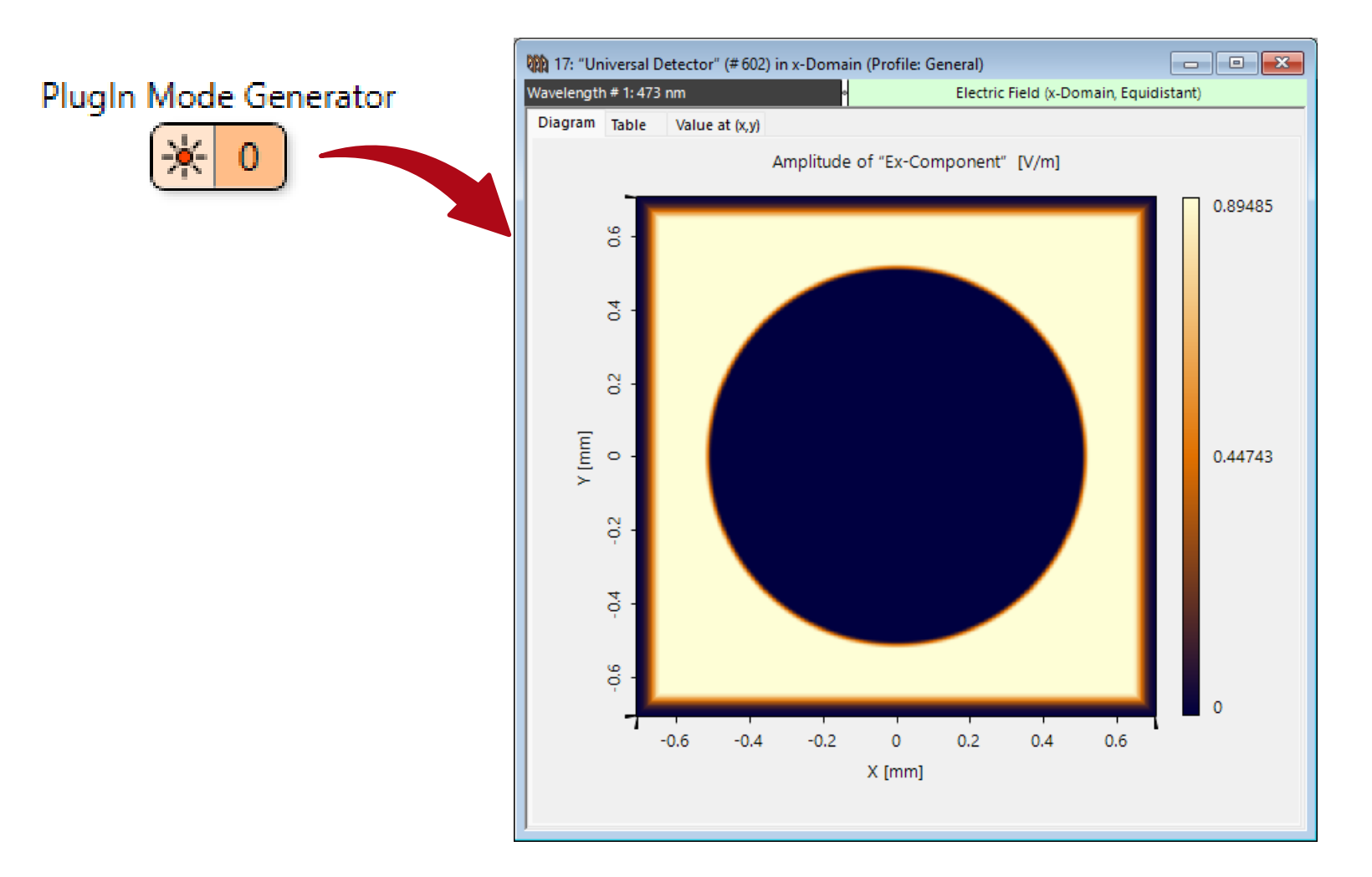

As an easy introduction to the technology, we want to program a rectangular plane wave with a circular hole in the middle of it.

### **Plane Wave with Hole - General Aperture Configuration**

| Plug-In Mode G            | enerator (PlugIn Mode Generator)                                                                                                    |    |
|---------------------------|----------------------------------------------------------------------------------------------------|----|
| Coordinate                | General         Coordinate System         Spatial Distribution         Spectrum         Wavelength Selection           Medium at Source Plane         Air in Homogeneous Medium         Image: Coordinate System         Image: Coordinate System |    |
| Systems                   | Generate Mode in Ox-Domain k-Domain                                                                                                    |    |
| Position /<br>Orientation | Apply Aperture to Source Mode      Shape     Destangular     Destangular     Destangular                                                                                                    |    |
|                           | Size 1.28 mm × 1.28 mm                                                                                                    |    |
| Parameters                | Relative Edge Width     5 %     Absolute Edge Width     64 µm                                                                                                    |    |
|                           |                                                                                                    |    |
|                           |                                                                                                    |    |
|                           |                                                                                                    |    |
|                           |                                                                                                    |    |
|                           |                                                                                                    |    |
|                           |                                                                                                    |    |
| 🔇 Assistant               | OK Cancel He                                                                                                    | lp |

We define the source in x-domain. The outer shape is determined by the aperture which we set to rectangular.

#region Main method

HarmonicFieldMode hfm\_test = HarmonicFieldMode.GenerateDefaultHarmonicFieldMode(embeddingMedium, wavelength, fieldSize, !generateModeInXDomain, 1001, 1001);

Create default harmonic field mode.

#region Main method
HarmonicFieldMode hfm\_test = HarmonicFieldMode.GenerateDefaultHarmonicFieldMode(embeddingMedium, wavelength, fieldSize, !generateModeInXDomain, 1001, 1001);
//get Ex/Ey
ComplexField cfEx = hfm\_test.GetEquidistantExData();
Extract data for Ex. We are only interested in this component.

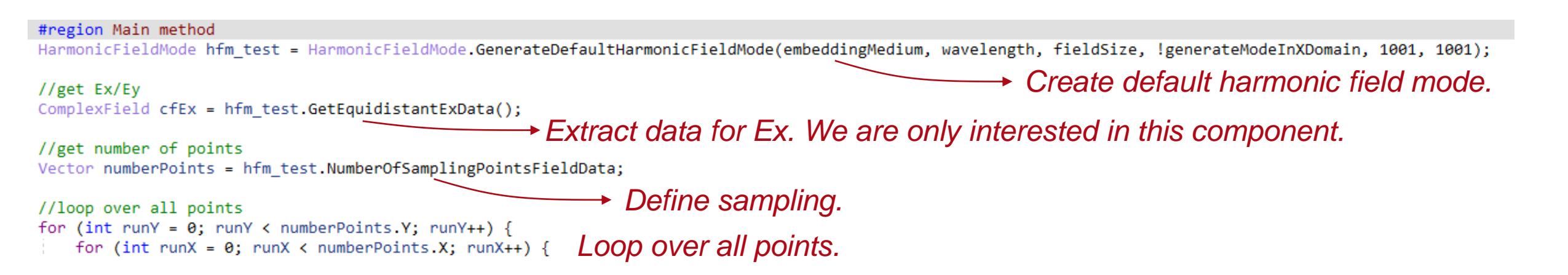

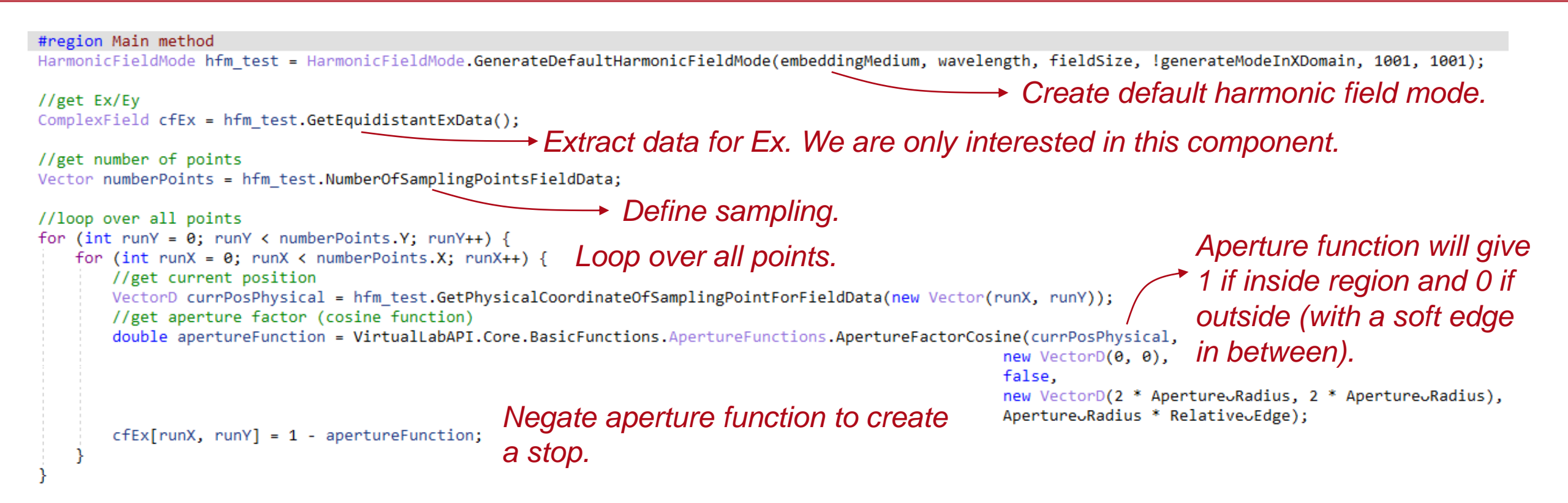

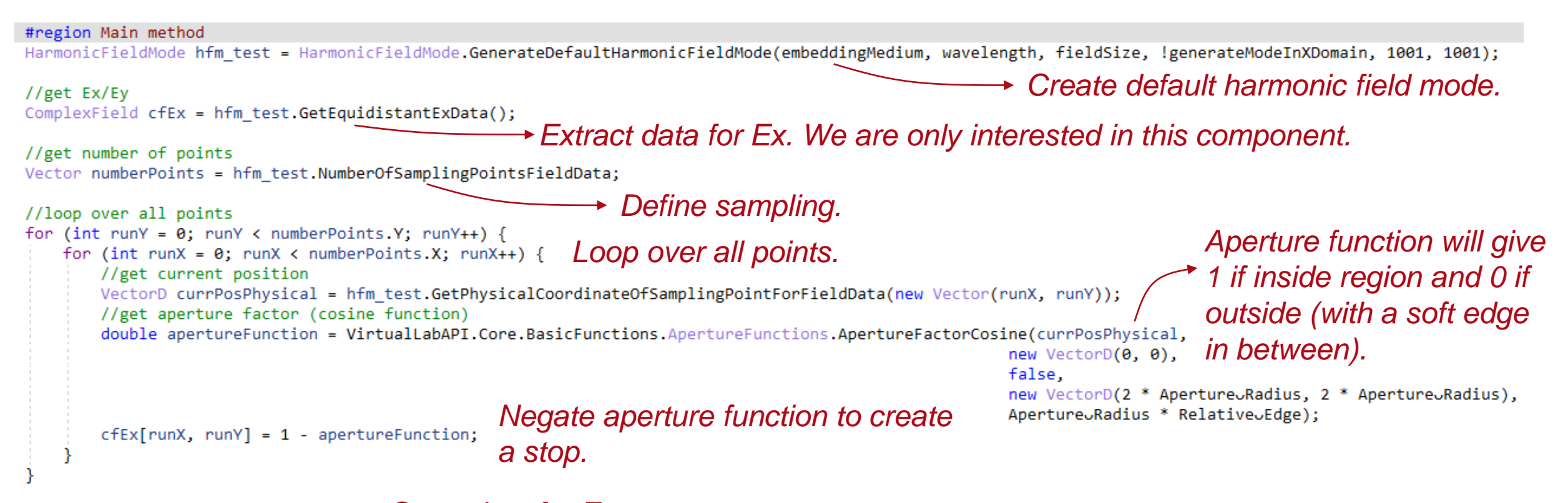

hfm\_test.SetEquidistantExData(cfEx); Store data for Ex.

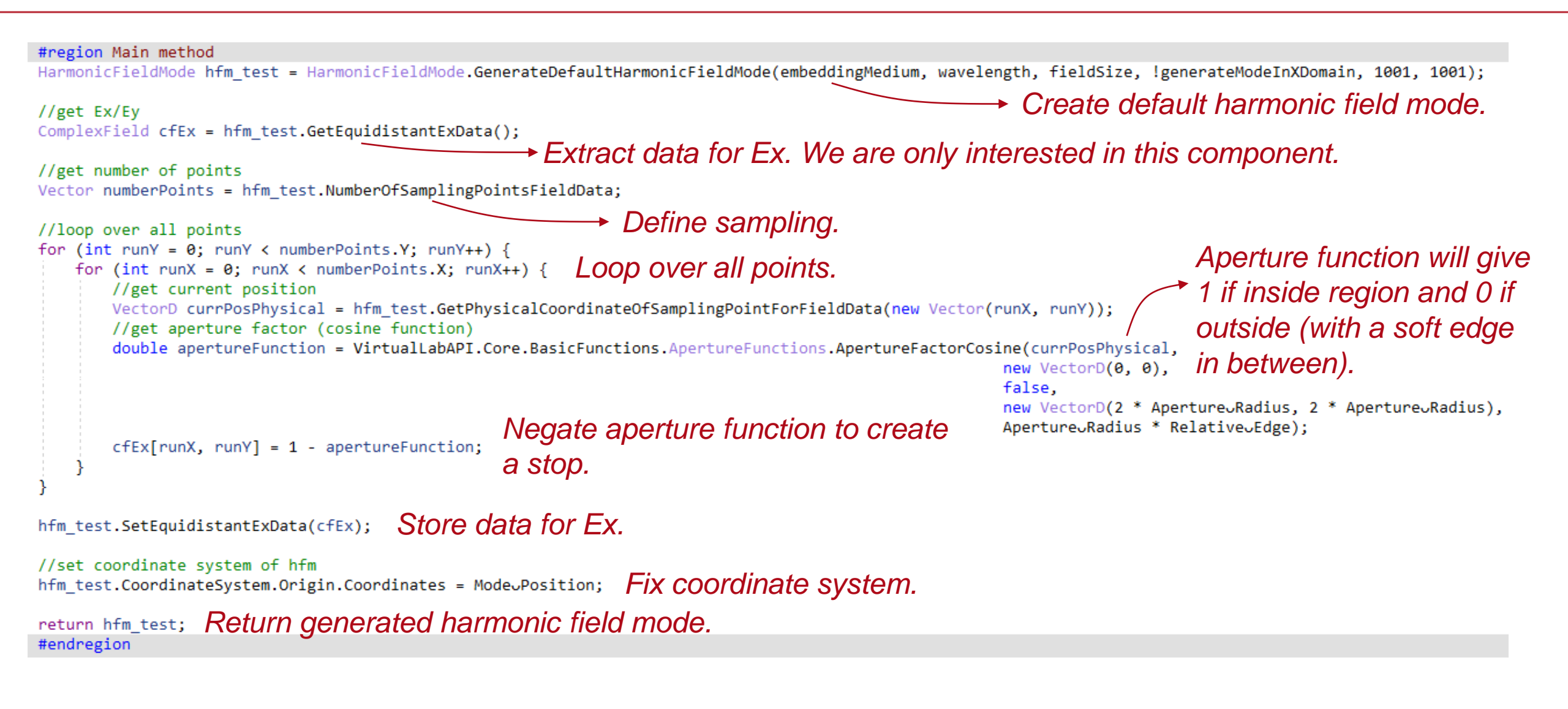

| Title             | Plug-In Mode Generator                                                                                                    |
|-------------------|----------------------------------------------------------------------------------------------------|
| Document code     | TUT.0460                                                                                                    |
| Publication date  | 08.07.2025                                                                                                    |
| Required packages | -                                                                                                    |
| Software version  | 2025.1 (Build 1.172)*                                                                                                    |
| Category          | Use Case                                                                                                    |
| Further reading   | <ul> <li><u>Plug-in Detector</u></li> <li><u>Plug-in Component</u></li> <li><u>Including Pulses into VirtualLab Fusion</u></li> </ul> |

\* The files attached to this document require the specific version or later.